# Aufzeichnungen freigeben und Link dazu in Blackboard einstellen

### Vorarbeiten:

Die Veranstaltung ist in Connect durchgeführt und aufgezeichnet worden. Sie sind in der Rolle des Veranstalters.

#### Howto Schritte in Connect

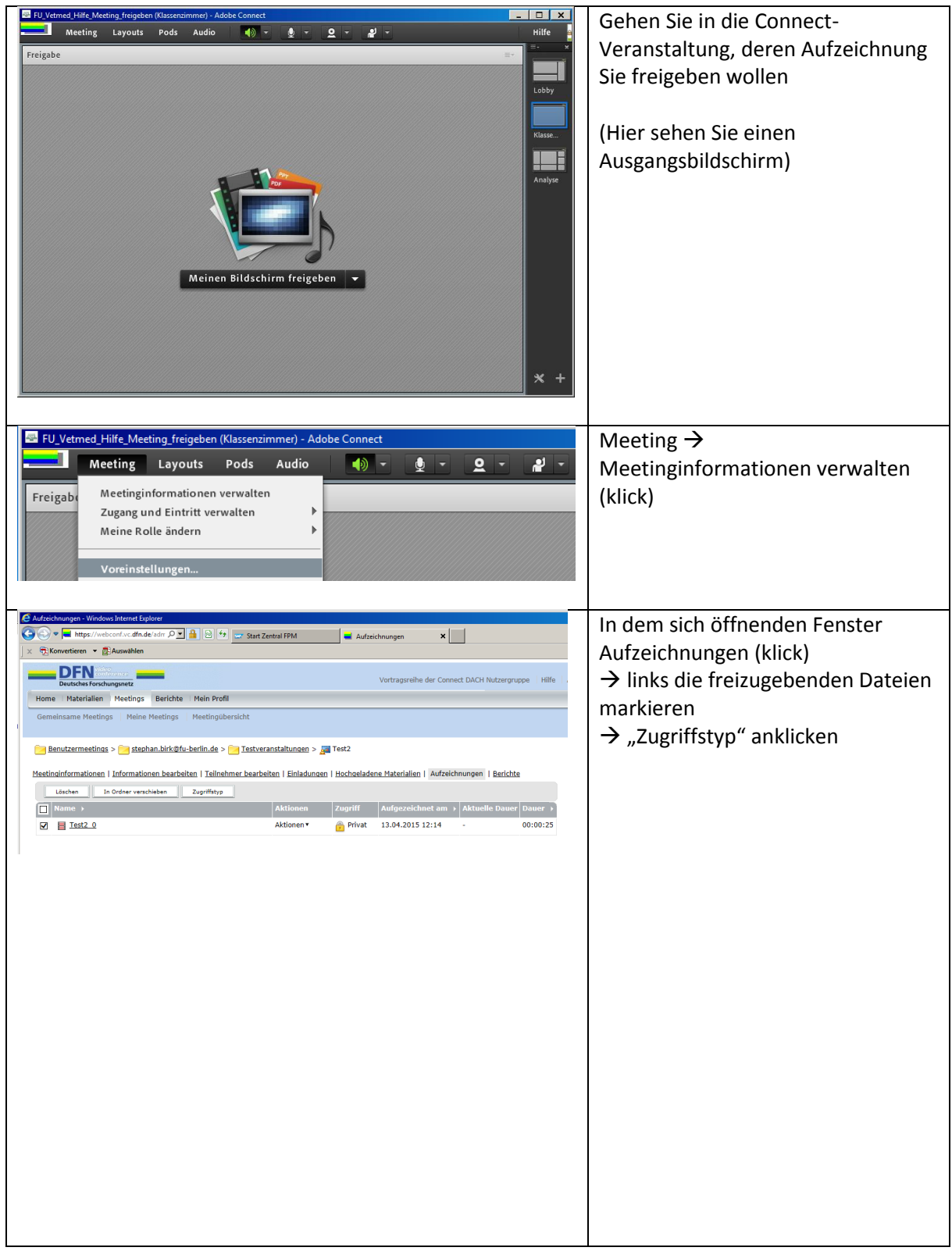

# Anleitungen zu Adobe Connect

| DEN video<br>Deutsches Forschungsnetz                            |                                                                                      | Dort kann der Zugriff gesteuert<br>werden                                                                                                    |
|------------------------------------------------------------------|--------------------------------------------------------------------------------------|----------------------------------------------------------------------------------------------------|
| Home Materialien Meetings Berichte Mein Profil                   |                                                                                      | Fine Empfehlung ist                                                                                                    |
| Gemeinsame Meetings Meir                                         | ne Meetings Meetingübersicht                                                         | <ul> <li>→ "Öffentlich" und</li> <li>"Passcode festlegen"</li> <li>→ Bitte merken Sie sich den</li> <li>Passcode, den Sie dann eingeben,</li> <li>gut</li> <li>→ "Speichern"</li> </ul> |
| ित्र Benutzermeetings > ित्र ste                                 | ephan.birk@fu-berlin.de > 🦰 Testveranstaltungen > 对 Test2                            |                                                                                                    |
| <u>Meetinginformationen</u>   <u>Informat</u>                    | tionen bearbeiten   <u>Teilnehmer bearbeiten</u>   <u>Einladungen</u>   <u>Hochg</u> |                                                                                                    |
| Zugriffstyp ändern [                                             | Zurück zu Aufzeichnungen ]                                                           |                                                                                                    |
| Test2_0                                                          |                                                                                      |                                                                                                    |
| O Privat                                                         |                                                                                      |                                                                                                    |
| Offentlich                                                       |                                                                                      |                                                                                                    |
| Passcode festlegen                                               | Test × (4–12 Zeichen)                                                                |                                                                                                    |
| Überschreiben Sie zum Änd                                        | dern den vorhandenen Passcode und klicken Sie auf "Speichern".                       |                                                                                                    |
|                                                                  | Speichern Abbrechen                                                                  |                                                                                                    |
|                                                                  |                                                                                      |                                                                                                    |
| Benutzermeetings >                                               | stephan.birk@fu-berlin.de > 📴 Testveranstaltungen >                                  | → Klicken Sie dann auf den                                                                                                    |
| Montinginformation on Linfor                                     | matianan baarbaitan I Tailnahmar baarbaitan I Finladun                               | Dateinamen                                                                                                    |
| Meetingmormationen   Informationen                               |                                                                                      |                                                                                                    |
| Löschen In Ordner                                                | r verschieben Zugriffstyp                                                            |                                                                                                    |
| Name →                                                           | Aktionen                                                                             |                                                                                                    |
| Test2 0                                                          | Aktionen 🔻                                                                           |                                                                                                    |
|                                                                  |                                                                                      |                                                                                                    |
| Benutzermeetings > 📴 stephan.birk@fu-berlin.de > 📴 Testveranstal |                                                                                      | Hier finden Sie die Informationen                                                                                                    |
| Meetinginformationen   Inf                                       | ormationen bearbeiten I Teilnehmer bearbeiten I                                      | der Aufzeichnung. Die URL verlinkt                                                                                                    |
| <u>riceanginiorniadorien</u> ( <u>ini</u>                        |                                                                                      | direkt die                                                                                                    |
| Aufzeichnungsinforma                                             | itionen                                                                              | Veranstaltungsaufzeichnung.                                                                                                    |
| Titel:                                                           | Test2_0                                                                              | Ansicht                                                                                                    |
| Тур:                                                             | Aufzeichnung                                                                         |                                                                                                    |
| Dauer:                                                           | 00:00:25                                                                             |                                                                                                    |
| Festplattennutzung:                                              | 5566,7 КВ                                                                            |                                                                                                    |
| Berechtigungen:                                                  | Wie übergeordneter Ordner                                                            |                                                                                                    |
| URL für Ansicht:                                                 | https://webconf.vc.dfn.de/p2bnluca7o8/                                               |                                                                                                    |
| Beschreibung:                                                    |                                                                                      |                                                                                                    |
| Aufgezeichnet am:                                                | 13.04.2015 12:14                                                                     |                                                                                                    |

## Howto Schritte in Blackboard

Gehen Sie in Blackboard an die Stelle, an der die Aufzeichnung verlinkt werden soll.

| Weblink ers<br>Ein Weblink ist eine<br>hinzu, um einen sch<br>weist auf eine<br>INFOR MATIONE<br>* Name<br>* URL | stellen<br>R Verknüpfung mit einer Webressource. Fügen Sie einem Inhaltsbereich einen Weblink<br>mellen Zugriff auf relevante Materialen zu ermöglichen. <u>Weitere Hilfe</u><br>erforderliche Aktion hin.<br>N ZUM WEBLINK<br>Vorlesungsautzeichnungen<br>https://webcont.vc.dn.de/p2bnluca708(<br>Beispiel: http://www.myschool.edu/ | <ul> <li>→ Eine Möglichkeit ist die<br/>Erstellung eines Weblinks,</li> <li>Sie können aber auch den Link<br/>auf eine Inhaltsseite<br/>integrieren. Dies macht bei<br/>mehreren Aufzeichnungen das<br/>Auffinden leichter.</li> <li>WICHTIG: Versessen Sie bitte</li> </ul> |
|----------------------------------------------------------------------------------------------------|----------------------------------------------------------------------------------------------------|----------------------------------------------------------------------------------------------------|
|                                                                                                    |                                                                                                    | nicht das Hinterlegen des gesetzten Passwords!!                                                                                                    |
| Web                                                                                                    | links 🛇                                                                                                    | Bitte testen Sie das Ergebnis<br>und klicken Sie den erstellen<br>Link                                                                                                    |
| Inhalt e                                                                                                    | rstellen ✔ Tests ✔ Tools ✔                                                                                                    |                                                                                                    |
| 6                                                                                                    | Vorlesungsaufzeichnungen<br>Passwort: Test                                                                                                    |                                                                                                    |

| DFNVC Webconferenzen Verbindungstes                                                                                                    | → Passwort eingeben und           |
|----------------------------------------------------------------------------------------------------|-----------------------------------|
| Test2 0                                                                                                    | "Aufzeichnung anzeigen" klicken   |
|                                                                                                    |                                   |
| Um diese Aufzeichnung anzuzeigen, geben Sie den erforderlichen Passcode ein.                                                                                                    |                                   |
| Passcode:                                                                                                    |                                   |
|                                                                                                    |                                   |
| Deutsches                                                                                                    |                                   |
| Forschungsnetz                                                                                                    |                                   |
|                                                                                                    |                                   |
| Sommershttp://_15.pdfStundenpVorlesungsveNeuer TabWeblinkse Test2.0 ×P > + -                                                                                                    | → Die Aufzeichnung sollte starten |
| FU Bellin – VetMed – ZEDAT 🔤 BB Login – CeDis 🗍 NPS – EVENTO 🗋 Occentendatenbank – Kurs-DB – W – DB 🏝 Übersetzer 🔀 SPEGEL                                                                                                    | $\odot$                           |
| Index der Veranstaltungen =-<br>Erstsemester_Präsentation_Studienbüro_2014_8Folien.pptx ## Video                                                                                                    |                                   |
| Veranstallungen filtern + Treie Universität () Berlin                                                                                                    |                                   |
| Präsentation (0:00:00) Studienbüro, Beratung                                                                                                    |                                   |
| Umfang, z.B.<br>•Beratung der Studierenden zum Studienverlauf, Auslandssemester Fragen und Antv                                                                                                    |                                   |
| tehr- und Studienorganisation     e-Learning     Campus Management                                                                                                    |                                   |
| Zeit     .     .     .     .     .     .     .     .     .     .     .     .     .     .     .     .     .     .     .     .     .     .     .     .     .     .     .     .     .     .     .     .     .     .     .     .     .     .     .     .     .     .     .     .     .     .     .     .     .     .     .     .     .     .     .     .     .     .     .     .     .     .     .     .     .     .     .     .     .     .     .     .     .     .     .     .     .     .     .     .     .     .     .     .     .     .     .     .     .     .     .     .     .     .     .     .     .     .     .     .     .     .     .     .     .     .     .     .     .     .     .     .     .     .     .     .     .     .     .     .     .     .     .     .     .     .     .     .     .     .     .     .     .     .     .     .     .     .     .     .     .     .     .     .     .     .     .     .     .     .     .     .     .     .     .     .     .     .     .     .     .     .     .     .     .     .     .     .     .     .     .     .     .     .     .     .     .     .     .     .     .     .     .     .     .     .     .     .     .     .     .     .     .     .     .     .     .     .     .     .     .     .     .     .     .     .     .     .     .     .     .     .     .     .     .     .     .     .     .     .     .     .     .     .     .     .     .     .     .     .     .     .     .     .     .     .     .     .     .     .     .     .     .     .     .     .     .     .     .     .     .     .     .     .     .     .     .     .     .     .     .     .     .     .     .     .     .     .     .     .     .     .     .     .     .     .     .     .     .     .     .     .     .     .     .     .     .     .     .     .     .     .     .     .     .     .     .     .     .     .     .     .     .     .     .     .     .     .     .     .     .     .     .     .     .     .     .     .     .     .     .     .     .     .     .     .     .     .     .     .     .     .     .     .     .     .     .     .     . |                                   |
| • ML 10:00-12:00 Uhr, 13:00 - 15:00 Uhr<br>• Fr. 10:00-12:00 Uhr                                                                                                    |                                   |
| Personell<br>•Stephan Birk                                                                                                    |                                   |
| •Mail: stephan birkifdru-berlin.de     •Telefonsch: 838 62429     •Persönlich in Düppel, Dekanat                                                                                                    |                                   |
|                                                                                                    |                                   |